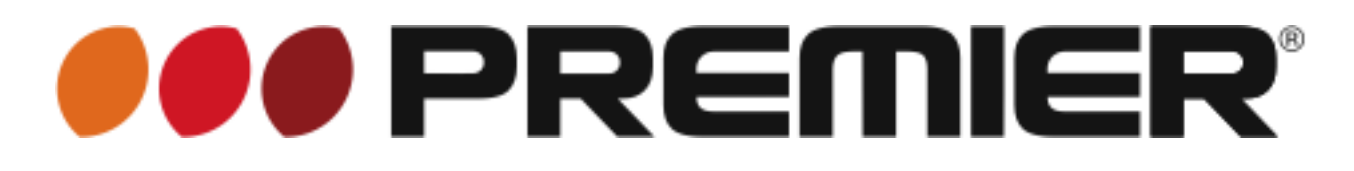

MANUAL DE INSTRUCCIONES VIDEO CAMARA DIGITAL VC-5154HD

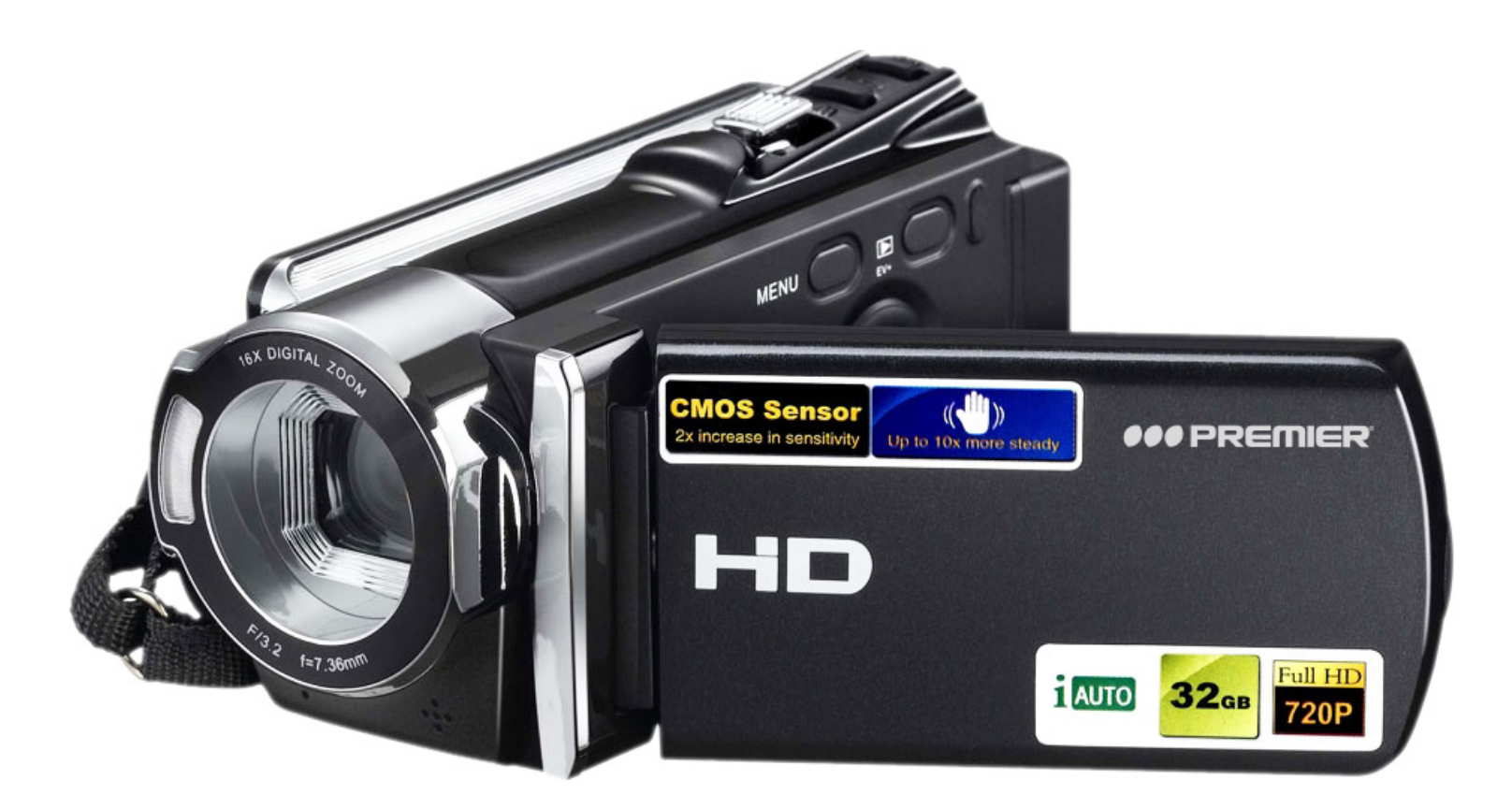

#### ESTIMADO CLIENTE

Con el fin de que obtenga el mayor desempeño de su producto, por favor lea este manual de instrucciones cuidadosamente antes de comenzar a utilizarlo, y guárdelo para su futura referencia. Si necesita soporte adicional, no dude en escribir a: *info@premiermundo.com* 

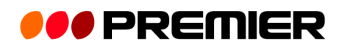

# ÍNDICE

| INTRODUCCIÓN                           |   |
|----------------------------------------|---|
| RECOMENDACIONES                        | 3 |
| INSTRUCCIONES DE LA TARJETA DE MEMORIA | 3 |
| MANTENIMIENTO DE LA CÁMARA             | 4 |
| REQUERIMIENTOS DEL SISTEMA             | 4 |
| FUNCIONES Y CARACTERÍSTICAS            | 4 |
| DESCRIPCIÓN DE LA CÁMARA               | 5 |
| DESCRIPCIÓN DE BOTONES Y FUNCIONES     | 6 |
| INSTRUCCIONES DE OPERACIÓN             | 6 |
| OPERACIÓN AVANZADA                     | 8 |
| MENÚ DE CONFIGURACIÓN                  |   |
| DESCARGAR FOTO/VIDEO AL COMPUTADOR     |   |
| CÁMARA PC                              |   |
| RESOLUCIÓN DE PROBLEMAS                |   |
| ESPECIFICACIONES                       |   |
|                                        |   |

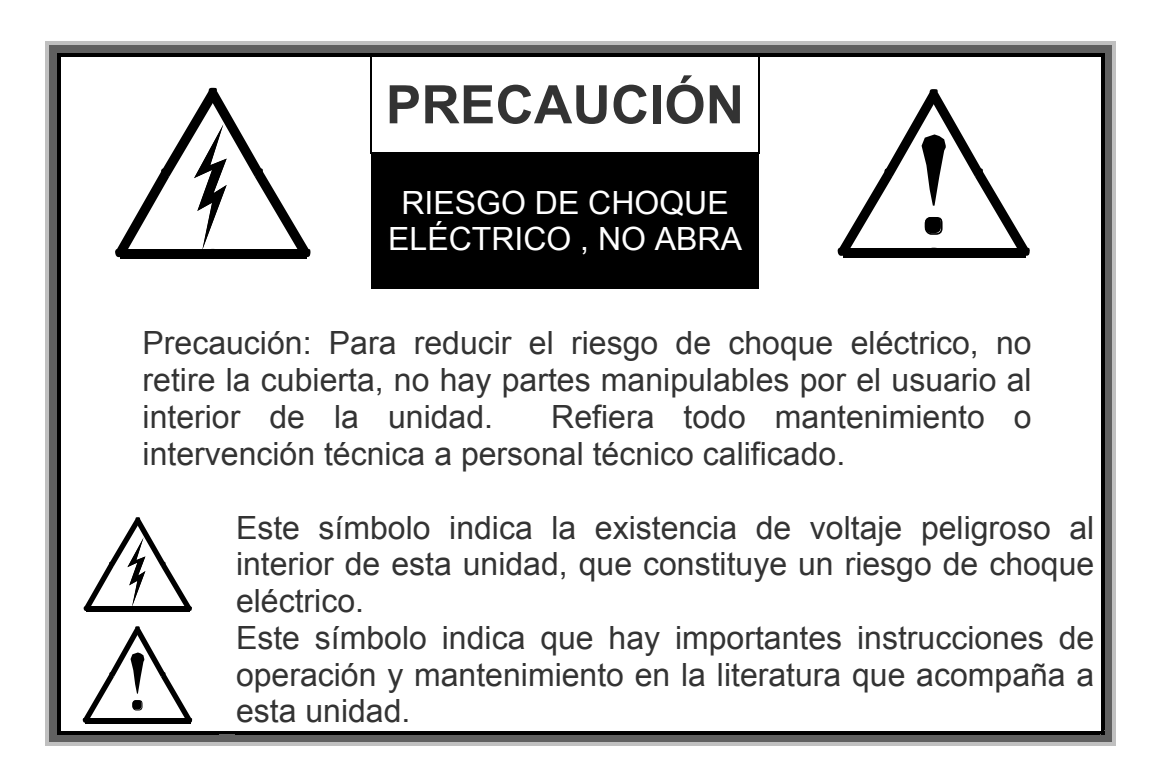

## LÍNEAS DE SERVICIO AL CLIENTE PREMIER

| Venezuela: | 0800 – ELECTRIC (353-2874)         |
|------------|------------------------------------|
| Panamá:    | 300-5185                           |
| Sitio Web: | www.premiermundo.com               |
| E-mail:    | servicioalcliente@premiermundo.com |

#### NOTA

Nos reservamos el derecho de modificar las especificaciones, características y/u operación de este producto sin previo aviso, con el fin de continuar las mejoras y desarrollo del mismo.

## INTRODUCCIÓN

Utilice el siguiente procedimiento para utilizar la cámara.

- 1. Verifique que haya corriente eléctrica
- 2. Inserte y formatee la tarjeta de memoria
- 3. Vaya a Video/Foto
- 4. Instale el controlador
- 5. Conecte al computador

#### Nota

Formatee la tarjeta de memoria en la cámara si es nueva o fue utilizada por otra videocámara digital. Haga una copia de respaldo de la información que tenga antes de formatear la tarjeta.

### RECOMENDACIONES

La cámara soporta tarjeta de memoria SD y tarjeta MMC (tarjeta de memoria multimedia). La tarjeta SD tiene una pequeña pestaña de protección contra escritura la cual está diseñada para evitar que se borren los datos o se formatee la tarjeta.

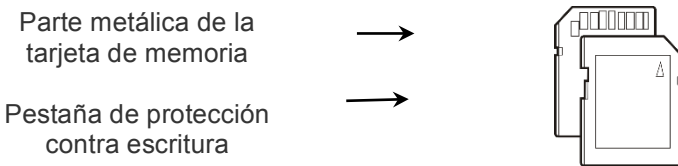

Presione la pestaña de la tarjeta SD hacia abajo para proteger la información. Presiónela hacia arriba para desactivar la protección. La pestaña debe estar hacia arriba antes de tomar fotografías.

## INSTRUCCIONES DE LA TARJETA DE MEMORIA

- Formatee la tarjeta de memoria si es nueva o tienes datos sin identificar o fotografías hechas con otra cámara.
- Apague la cámara antes de insertar o retirar la tarjeta de memoria.
- El desempeño de la tarjeta de memoria puede disminuir después del uso repetido. Por favor reemplace la tarjeta cuando observe esto.
- Al ser una unidad electrónica de precisión, no doble la tarjeta de memoria ni permita que se golpee.
- No coloque la tarjeta de memoria en lugares con alto magnetismo o campos eléctricos como por ejemplo parlantes o receptores de señal de televisión.
- No utilice ni coloque la tarjeta de memoria en lugares muy calientes o muy fríos.
- Mantenga la tarjeta de memoria limpia y lejos de líquidos. Utilice una prenda suave para limpiar la tarjeta si ha entrado en contacto con líquido.
- Guarde la tarjeta de memoria en la funda cuando no la esté utilizando.
- Tenga en cuenta que es normal que la tarjeta de memoria se calienta después de un uso prolongado.
- No utilice una tarjeta de memoria que ha sido utilizada en otra cámara de vídeo digital. Formatee dicha tarjeta antes de utilizarla.
- No utilice una tarjeta de memoria que ha sido formateada por otro lector de vídeo digital o de tarjeta.
- Los datos puede dañarse si la tarjeta de memoria es utilizada incorrectamente o se retira cuando se está grabando, borrando (formateando) o se está leyendo.

• Se recomienda hacer una copia de seguridad en el disco duro, en un CD, etc., para guardar datos importantes.

## MANTENIMIENTO DE LA CÁMARA

- Mantenga la cámara en un lugar seco y oscuro cuando no la esté utilizando, y retire la batería.
- Utilice la correa para la muñeca cuando esté utilizando la cámara para evitar que se caiga de sus manos.
- Utilice un estuche de protección para evitar que la cámara se raye.
- Para limpiar la superficie del lente sople el polvo y utilice un dispositivo para este fin que consiste de una prenda muy suave o un papel especial para lentes. También puede utilizar un limpiador de lentes si es necesario. No utilice solventes orgánicos para limpiar la cámara.
- No toque el lente con los dedos.

### REQUERIMIENTOS DEL SISTEMA

Lea los requerimientos del sistema antes de utilizar la cámara. Se recomienda utilizar el mejor sistema de computación para obtener los mejores resultados de su cámara.

| Sistema operativo                  | Microsoft Windows 7, 2000, XP, VISTA       |  |
|------------------------------------|--------------------------------------------|--|
| CPU                                | Por encima de Intel PIII667 o CPU de igual |  |
|                                    | desempeño                                  |  |
| Memoria interna                    | 0MB                                        |  |
| Tarjeta de sonido, tarjeta gráfica | Soporte de DirectX8 o superior             |  |
| Unidad de CD                       | Velocidad 4X o superior                    |  |
| Disco duro                         | 1GB de espacio libre                       |  |
| Otros                              | Puerto USB 1.1 o 2.0                       |  |

# FUNCIONES Y CARACTERÍSTICAS

- Video digital (1080P)
- Cámara digital (16 millones de pixeles)
- Almacenamiento masivo (disco removible)
- Cámara PC (cámara)
- Zoom digital 16x

# DESCRIPCIÓN DE LA CÁMARA

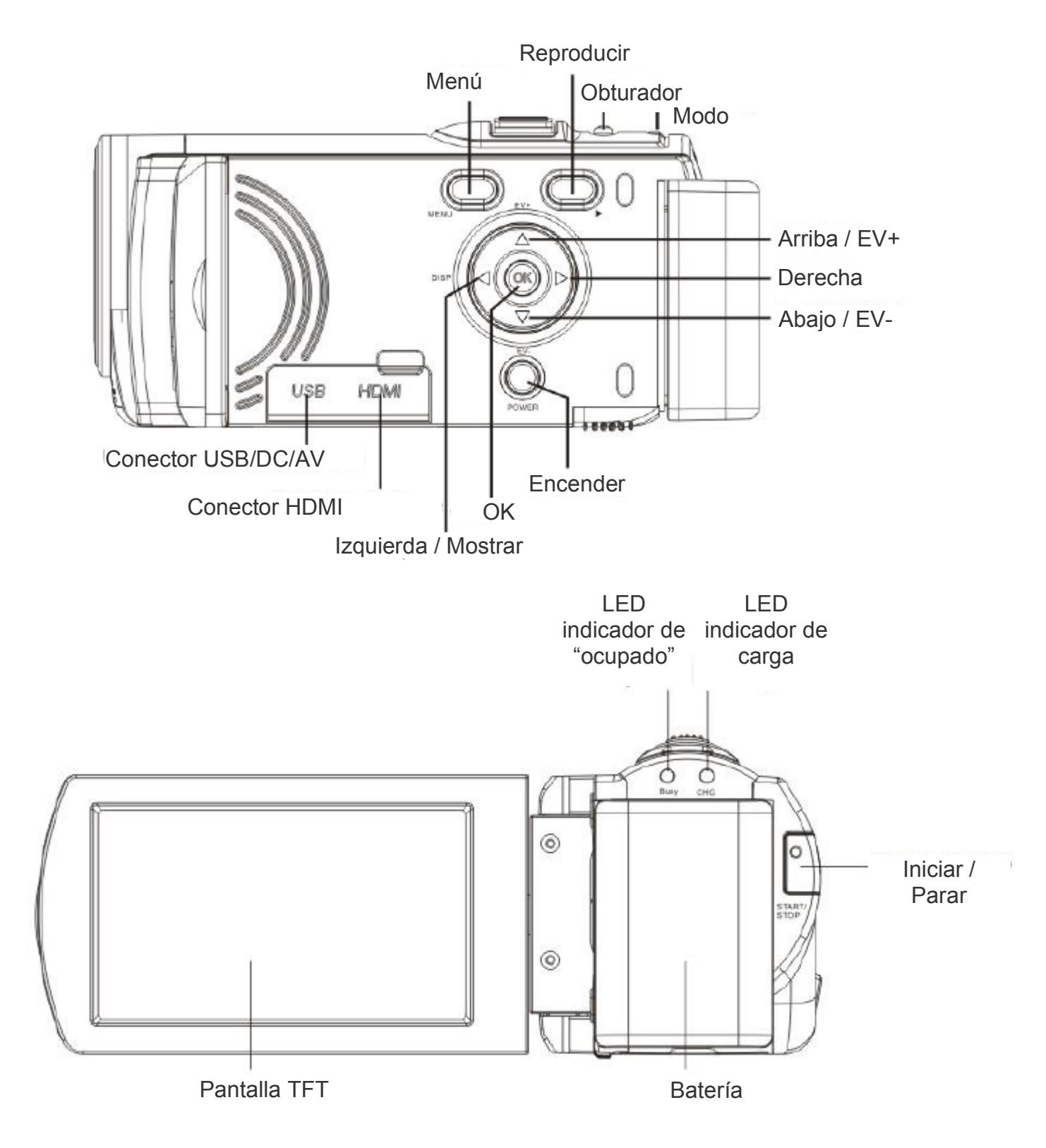

# DESCRIPCIÓN DE BOTONES Y FUNCIONES

| Botón                        | Función                                                               |  |
|------------------------------|-----------------------------------------------------------------------|--|
| Encender                     | Enciende y apaga la cámara                                            |  |
| Video                        | Inicia y detiene la grabación de vídeo                                |  |
| Obturador                    | Toma las fotografías                                                  |  |
| Zoom                         | Aumenta y aleja las imágenes                                          |  |
| Menú                         | Entrar al menú. Detener la reproducción (en modo de reproducción)     |  |
| Reproducción                 | Ingresar y salir del modo de reproducción                             |  |
| Botón de dirección arriba    | Selección de menú. Mover fotografía (zoom in) EV+                     |  |
| Botón de dirección abajo     | Selección de menú. Mover fotografía (zoom in) EV-                     |  |
| Botón de dirección izquierda | Belección de archivo, selección de menú. Mover foto (zoom in). Apagar |  |
|                              | visualización.                                                        |  |
| Botón de dirección derecha   | Selección de archivo, selección de menú. Mover foto (zoom in).        |  |
|                              | Temporizador de fotografía en el modo de toma de fotos.               |  |
| Botón OK                     | Para confirmar y regresar. Play/Pausa (en el modo de reproducción).   |  |
|                              | Enciende la luz de relleno.                                           |  |
| Indicador "ocupado"          | Flash al tomar imágenes, e indicador cuando se conecta la cámara al   |  |
|                              | computador.                                                           |  |
| Modo                         | Modo de operación: video, foto, grabación. Presione para que funcione |  |
|                              | como cámara PC al conectar la cámara al computador.                   |  |

## INSTRUCCIONES DE OPERACIÓN

#### BATERÍA

Batería de litio recargable. Apague la cámara antes de colocar la batería. Presione el cierre eléctrico y empuje la batería ligeramente hacia abajo para sacarla. Coloque la batería cargada en el compartimiento, y presiónela hasta que quede bien puesta.

#### TARJETA SD/MMC

Abra la tapa de la ranura y coloca la tarjeta SD/MMC (con los dientes metálicas hacia abajo). Para retirarla, presione hacia dentro y luego sáquela.

#### Nota

- Recuerde apagar la cámara antes de colocar la tarjeta de memoria.
- Inserte la tarjeta de memoria en la dirección correcta. No inserte la tarjeta con demasiada fuerza para evitar dañarla. Si la tarjeta no entra fácilmente, tal vez la está colocando en la dirección equivocada.
- Las tarjetas de memoria deben ser formatearlas antes de usarlas por vez primera o si la tarjeta fue utilizada en otra cámara.

#### GIRAR LA PANTALLA

Se puede girar la pantalla hacia fuera en dirección al usuario.

#### ENCENDER

Presione el botón de encendido por dos segundos para encender la cámara.

#### VER IMÁGENES

En el modo de Foto/Video, presione el botón de Reproducción para entrar al modo de reproducción de imágenes. Presione de nuevo el botón para salir.

#### VIDEO

Presione el botón de grabación para comenzar a grabar y una vez más para detener la grabación.

#### FOTO

Presione el obturador para tomar fotografías.

#### REPRODUCCIÓN

Presione este botón para entrar al modo de reproducción, buscar fotos o reproducir vídeo. Para buscar imágenes utilice los botones derecha e izquierda. Si desea aumentar el tamaño presione el

botón Zoom y luego los botones de dirección para moverse a través de la imagen.

Para reproducir un video, utilice los botones Izquierda o Derecha, presione OK para verlo, y Menú para detenerlo. Presione OK para pausar la reproducción y de nuevo OK para continuar.

#### SALIDA DE TV

Para reproducir las fotografías, el video o el audio en el televisor, conecte la cámara por medio del puerto AV al televisor. El puerto amarillo es para la señal de video, y el puerto rojo/blanco para el audio. Nota: debe detener la grabación o reproducción de video antes de conectar o desconectar la cámara al televisor.

#### APAGADO

Cuando la cámara esté encendida, presione el botón de apagado para apagarla En el modo inactivo, sino se ejecuta ninguna operación después de algún tiempo (1, 3 o 5 minutos), la cámara se apagará automáticamente para ahorrar energía.

#### CONFIGURACIÓN DEL MENÚ

En los modos de Imagen, Video o Reproducción presione el botón Menú para acceder a éste. Presione los botones de dirección para seleccionar las opciones del menú. Presione OK para entrar a los submenús. El menú seleccionado se verá resaltado.

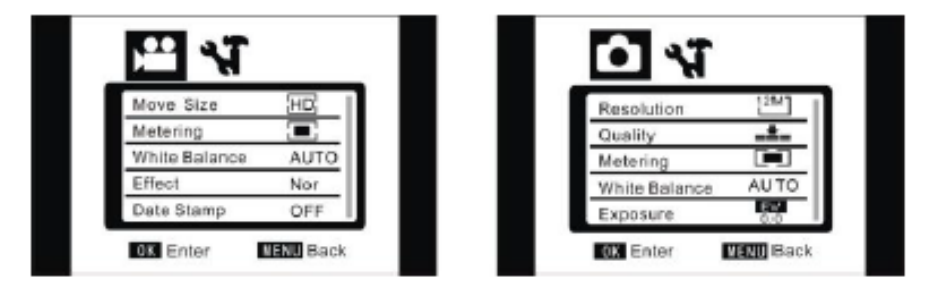

#### Menú de Video/Foto

#### CONFIGURACIÓN DE FECHA Y HORA

Presione el botón de menú, y los botones derecha e izquierda para seleccionar Configuración. Presione el botón abajo para seleccionar el menú Fecha y Hora, y presione OK para entrar.

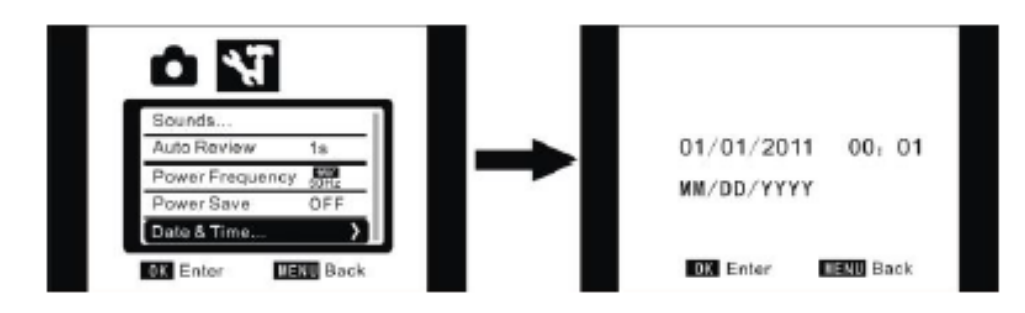

Presione el ítem ajustado en la ventana de configuración (fecha y hora). El ítem seleccionado se verá de color azul. Presione los botones Arriba y Abajo para ajustar. Presione Confirmar para guardar los cambios, o presione Menú para cancelar. Presione Menú para salir del modo de configuración.

#### CONEXIÓN CON LA COMPUTADORA

Primero instale el CD de la cámara en el computador. Encienda la cámara y conéctela al computador por medio del cable USB. El modo USB es para disco removible o cámara PC. La cámara entra a modo de disco removible automáticamente. Presione el botón Modo iniciar la función de cámara PC.

## **OPERACIÓN AVANZADA**

#### MODO DE FOTO Y VIDEO

- Entre al modo de Foto/Video automáticamente después de encender la cámara.
- Presione el Obturador para ir al modo de fotografía automáticamente.
- Presione el botón Grabación para iniciar la grabación de un video, y una vez más para detenerse.
- Presione los botones T o W para hacer zoom.
- Presione OK para encender la luz de relleno LED (esta no se puede utilizar el modo de reproducción).
- En el modo inactivo, presione el botón izquierdo para cambiar entre Ícono apagado, Pantalla apagada y Operación normal.

### MOSTRAR INFORMACIÓN EN EL MODO DE FOTO/VIDEO

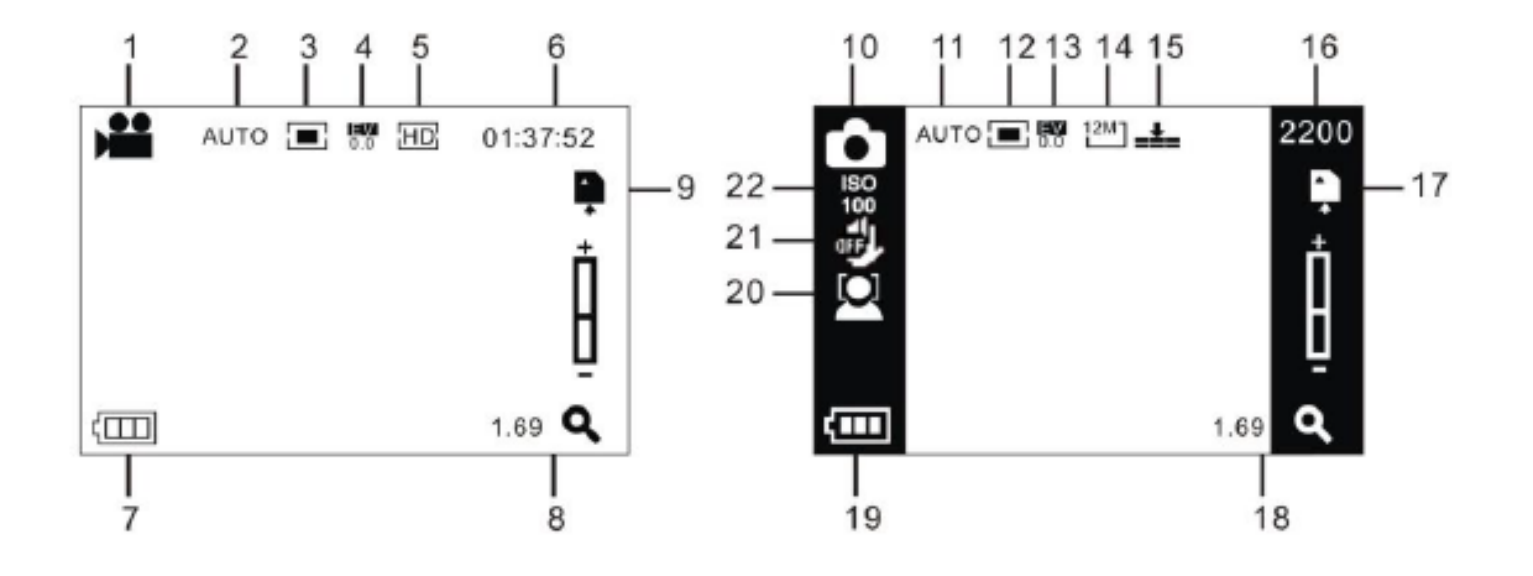

| No.  | Descripción                              |
|------|------------------------------------------|
| 1    | Modo de video                            |
| 2/11 | Balance de blancos                       |
| 3/12 | Modo de medición                         |
| 4/13 | Exposición                               |
| 5    | Formato de video                         |
| 6    | Tiempo de grabación                      |
| 7/19 | Estado de la batería                     |
| 8/18 | Indicador de zoom                        |
| 9/17 | Indicador de tarjeta SD                  |
| 10   | Modo de fotografía                       |
| 14   | Tamaño de imagen                         |
| 15   | Calidad de imagen                        |
| 16   | Número de fotos disponibles              |
| 20   | Detección de rostro                      |
| 21   | Indicador de protección contra sacudidas |
| 22   | ISO                                      |

# MENÚ DE CONFIGURACIÓN

Presione el botón Menú para abrir Video/Foto, presione Derecha/Izquierda para seleccionar menú, y presione OK para entrar al submenú.

Presione Menú u OK en el submenú para regresar al menú principal, presione Izquierda/Derecha para seleccionar, y presione OK para confirmar.

Presione Menú para salir y regresar al menú principal.

El menú seleccionado se resaltará de color azul.

#### MENÚ DE VIDEO

| MENÚ PRINCIPAL     | SUBMENÚ                      | DESCRIPCIÓN                    |
|--------------------|------------------------------|--------------------------------|
| Tamaño de imagen   | 4608 x 3472                  | 16 megapíxeles                 |
|                    | 4000 x 3000                  | 12 megapíxeles                 |
|                    | 3264 x 2448                  | 8 megapíxeles                  |
|                    | 2592 x 1944                  | 5 megapíxeles                  |
|                    | 2048 x 1536                  | 3 megapíxeles                  |
|                    | 1280 x 960                   | 1 megapíxel                    |
| Formato de video   | 1920 x 1080                  | Alta resolución completa (FHD) |
|                    | 1280 x 720                   | Alta resolución                |
|                    | 720 x 480                    | Resolución media               |
| Calidad de imagen  | Alta                         | La mejor calidad               |
|                    | Buena                        | Buena calidad                  |
|                    | Normal                       | Calidad ordinaria              |
| Modo de medición   | Medición central             | Sujeto al área central para    |
|                    |                              | medición                       |
|                    | Medición de puntos múltiples | Sujeto a puntos múltiples      |
|                    | Medición de punto            | Sujeto a un solo punto para    |
|                    |                              | medición                       |
| Balance de blancos | Automático                   | Balance de blancos automático  |
|                    |                              | para varias situaciones        |
|                    | Soleado                      | Para días soleados             |
|                    | Nublado                      | Para días nublados             |
|                    | Lámpara fluorescente         | Para entornos fluorescentes    |
|                    | Lámpara de tungsteno         | Para entornos con lámpara de   |
|                    |                              | tungsteno                      |
| Exposición         |                              | Ajusta la exposición con los   |
|                    |                              | botones derecha/izquierda      |
| Modo de video      | Apagado                      | Modo de video sencillo         |
|                    | 2 segundos                   | Temporizador de 2 segundos     |
|                    | 10 segundos                  | Temporizador de 10 segundos    |
|                    | Modo de captura continua     | Captura continua               |

| Efectos especiales  | Normal         | Efecto normal                     |
|---------------------|----------------|-----------------------------------|
|                     | Blanco y Negro | Efecto blanco y negro             |
|                     | Vintage        | Efecto nostálgico                 |
|                     | Negativo       | Efecto de negativo                |
|                     | Rojo           | Rojo parcial                      |
|                     | Verde          | Verde parcial                     |
|                     | Azul           | Azul parcial                      |
| Marca de fecha      | Desactivado    | Apaga la marca de fecha y hora    |
|                     | Fecha          | Se coloca la fecha en la esquina  |
|                     |                | inferior derecha en la imagen o   |
|                     |                | video                             |
|                     | Fecha y hora   | Se coloca la fecha y la hora en   |
|                     |                | la esquina inferior derecha en la |
|                     |                | imagen o video                    |
| Detección de rostro | Encendido      | Activa la detección de rostro     |
|                     | Apagado        | Desactiva la detección de rostro  |
| Captura de sonrisa  | Encendido      | Toma una fotografía               |
|                     |                | automáticamente cuando            |
|                     |                | detecta una sonrisa               |
|                     | Apagado        | Apaga esta función                |

### MENÚ DE CONFIGURACIÓN

| MENÚ PRINCIPAL        | SUBMENÚ               | DESCRIPCIÓN                   |
|-----------------------|-----------------------|-------------------------------|
| Sonido                | Obturador             | Encendido/Apagado             |
|                       | Sonido al inicio      | No,1,2,3                      |
|                       | Sonido de los botones | Encendido/Apagado             |
|                       | Volumen               | 0,1,2,3                       |
| Reproducción de audio | Apagado               | Ninguna reproducción después  |
|                       |                       | de tomar                      |
|                       | 1 segundo             | Muestra la imagen por 1       |
|                       |                       | segundo después de tomarla    |
|                       | 3 segundos            | Muestra la imagen por 3       |
|                       |                       | segundos después de tomarla   |
| Frecuencia            | 50Hz                  | Frecuencia de fuente de luz a |
|                       |                       | 50Hz                          |
|                       | 60Hz                  | Frecuencia de fuente de luz a |
|                       |                       | 60Hz                          |
| Apagado automático    | 1 minuto              | Se apaga 1 minuto después de  |
|                       |                       | inactividad                   |
|                       | 3 minutos             | Se apaga 3 minutos después de |
|                       |                       | inactividad                   |
|                       | 5 minutos             | Se apaga 5 minutos después de |
|                       |                       | inactividad                   |
|                       | Apagado               | Función cancelada             |

| Fecha y Hora             |                    | Configurar la hora y el formato |
|--------------------------|--------------------|---------------------------------|
| Idioma                   | Inglés             | Menú en Inglés                  |
|                          | Chino Simplificado | Menú en Chino Simplificado      |
|                          | Francés            | Menú en Francés                 |
|                          | Español            | Menú en Español                 |
|                          | Italiano           | Menú en Italiano                |
|                          | Portugués          | Menú en Portugués               |
|                          | Alemán             | Menú en Alemán                  |
|                          | Ruso               | Menú en Ruso                    |
| Formato de TV            | NTSC               | Formato de TV NTSC              |
|                          | PAL                | Formato de TV PAL               |
| Formatear                | Sí/No              | Formatear tarjeta de memoria    |
| Configuración de fábrica | Sí/No              | Restaura la configuración de    |
|                          |                    | fábrica                         |

#### MODO DE FOTO/VIDEO

- Ingrese al modo de Foto/Video automáticamente después de encender la cámara.
- Presione el obturador para tomar fotografías, y presione Video para comenzar a grabar.
- Utilice los botones T o W para activar el zoom digital.
- Presione el botón Derecho para activar el temporizador de 10 segundos.
- Modo de temporizador: Presione el botón Foto para activar el temporizador entre 2 y 10 segundos.
- Luz LED de relleno: Presione OK para encender o apagar la luz de relleno (no está activa en el modo de reproducción).
- En el modo inactivo, presione el botón izquierdo para cambiar entre Ícono apagado, Pantalla apagada y Operación normal.

#### Nota

Sostenga la cámara firmemente al tomar las fotografías. Para obtener la mejor calidad, se recomienda utilizar un trípode.

La luz "ocupado" se encenderá justo después de presionar el obturador para tomar una fotografía. No mueva la cámara hasta que la luz "ocupado" se apague, para garantizar la calidad de la fotografía.

#### MODO DE REPRODUCCIÓN

- Presione el botón de Reproducción.
- Utilice los botones Derecha e Izquierda para seleccionar los archivos.
- Después de elegir un video, presione OK para iniciar la reproducción. El contador de tiempo se mostrará en la esquina superior derecha de la pantalla.
- Presione el botón OK para pausar la reproducción y una vez más para reanudar. Presione el botón Menú para detener por completo.
- En el modo de selección de imagen, presione el botón T para hacer zoom in, y OK para confirmar, y desplácese sobre la imagen con los botones de dirección.

#### MENÚ DE FOTOGRAFÍA

| MENÚ PRINCIPAL           | SUBMENÚ                      | DESCRIPCIÓN                             |
|--------------------------|------------------------------|-----------------------------------------|
| Bloquear archivo         | Bloquear/Desbloquear archivo | Bloquear/Desbloquear archivo actual     |
|                          | Bloquear todo                | Bloquear todos los archivos             |
|                          | Desbloquear todo             | Desbloquear todos los archivos          |
| Borrar archivo           | Borrar archivo               | Borrar archivo actual                   |
|                          | Borrar todo                  | Borrar todos los archivos               |
| Presentación de imágenes | Comenzar                     | Comenzar la presentación de<br>imágenes |
|                          | Intervalo                    | 1 a 10 segundos                         |
|                          | Ciclo                        | Sí / No                                 |
| Memo de voz              | Crear nuevo                  | Crear memo de voz para la foto          |
|                          | Borrar                       | Borrar memo de voz para la foto         |

#### Consejo

Cada imagen permite una grabación máxima de 30 segundos para memo de voz. Las imágenes con memo de voz tendrán el ícono de un micrófono en el modo de reproducción. Presione OK para reproducir el memo de voz y presione OK de nuevo para pausar o presione Menú para detenerse.

## DESCARGAR FOTO/VIDEO AL COMPUTADOR

Conecte la cámara al computador, vaya a "Mi PC" para verificar el disco removible, la imagen o el video grabados por la cámara se guardan en DCIM\100MEDIA. El usuario puede copiar los datos de este archivo al computador.

#### Nota

No desconecte la cámara del computador cuando esté descargando archivos. Para prevenir la pérdida de datos, no coloque ni retire la tarjeta de memoria cuando la cámara esté conectada al computador por el puerto USB.

## CÁMARA PC

La función de cámara PC se activa cuando la cámara se conecta al computador. Asegúrese de que el controlador de la cámara está instalado en el computador antes de hacer uso de esta función. Después de instalar el controlador de la cámara, se mostrará el ícono "SPCA1628 Driver" en el menú "Inicio, Todos los Programas". Haga clic en el ícono de Cámara después de que la cámara se active, luego se abrirá la ventana AMCAP, desde donde se mostrará la imagen captada por la cámara. Si el usuario no abre el software AMCAP, la cámara PC se puede usar para enviar video a través de internet.

## RESOLUCIÓN DE PROBLEMAS

Esta lista es para ayudarle a resolver problemas simples que pueden presentarse en el uso del producto. Por favor léala y verifique estos puntos antes de solicitar ayuda de personal de servicio técnico autorizado.

| PROBLEMA                                          | CAUSA Y SOLUCIÓN                                    |  |
|---------------------------------------------------|-----------------------------------------------------|--|
| La cámara no funciona después de colocar la       | Verifique la carga de la batería y que esté puesta  |  |
| batería                                           | correctamente.                                      |  |
| El obturador no funciona para tomar fotos o video | o La tarjeta de memoria puede estar llena.          |  |
|                                                   | Verifique que no esté activa la protección contra   |  |
|                                                   | escritura de la tarjeta (la pestaña).               |  |
| Las fotos salen movidas                           | Se recomienda sostener la cámara con firmeza o      |  |
|                                                   | usar un trípode.                                    |  |
| Las fotos o los videos salen oscuros              | El entorno puede ser oscuro. Intente usar la        |  |
|                                                   | cámara en un lugar con más luz.                     |  |
| La unidad se apaga súbitamente                    | Verifique el estado de carga de la batería.         |  |
|                                                   | Puede estar activa la función de apagado            |  |
|                                                   | automático.                                         |  |
| Los archivos no se pueden borrar de la cámara     | La tarjeta puede tener activa la función de         |  |
|                                                   | protección contra escritura tanto físicamente en la |  |
|                                                   | tarjeta, como en el menú de la cámara.              |  |

## **ESPECIFICACIONES**

| Sensor de imagen                    | 5 millones de pixeles sensor de imagen CMOS |  |
|-------------------------------------|---------------------------------------------|--|
| Resolución de imagen                | 16M (4608 x 3472)                           |  |
|                                     | 12M (4032 x 3000)                           |  |
|                                     | 8M (3264 x 2448)                            |  |
|                                     | 5M (2592 x 1944)                            |  |
|                                     | 3M (2048 x 1536)                            |  |
|                                     | 1M(1280 x 960)                              |  |
| Tarjeta de memoria                  | 32MB memoria interna                        |  |
|                                     | Tarjeta SD externa (4 a 32GB)               |  |
| Formato de archivo                  | JPEG, AVI, WAV                              |  |
| Resolución de video                 | FHD 1920 x 1080                             |  |
|                                     | HD 1280 x 720                               |  |
|                                     | VGA 728 x 480                               |  |
| Temporizador                        | 2 segundos / 10 segundos                    |  |
| Zoom digital                        | 16x                                         |  |
| Balance de blancos                  | Automático, Soleado, Nublado, Lámpara       |  |
|                                     | fluorescente, Lámpara de tungsteno          |  |
| Compensación de exposición          | -2.0 a +2.0                                 |  |
| Puerto USB                          | 2.0                                         |  |
| Salida de TV                        | NTSC / PAL                                  |  |
| Pantalla                            | 2.7" TFT LCD (16:9)                         |  |
| Energía                             | Litio recargable 3.7V                       |  |
| Idioma del menú                     | Inglés / Chino simplificado                 |  |
| Distancia focal                     | f=7.36mm                                    |  |
| Apertura                            | F=3.2                                       |  |
| Apagado automático                  | 1, 3, 5 minutos, apagado                    |  |
| Requerimientos de sistema operativo | Windows 7, 2002, XP, Vista                  |  |
| Tamaño                              | 120 x 50 x 55 mm                            |  |

<sup>•</sup> Las personas y/o Marcas registradas en este manual de instrucciones no están afiliadas a Premier Electric Japan Corp. y aparecen en este Manual con propósitos ilustrativos únicamente.

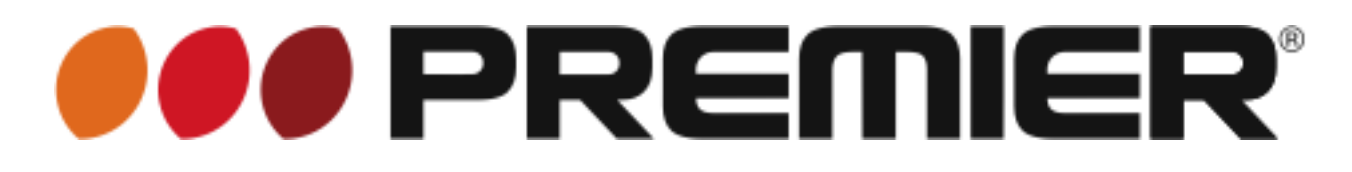

### INSTRUCTION MANUAL DIGITAL VIDEO CAMERA VC-5154HD

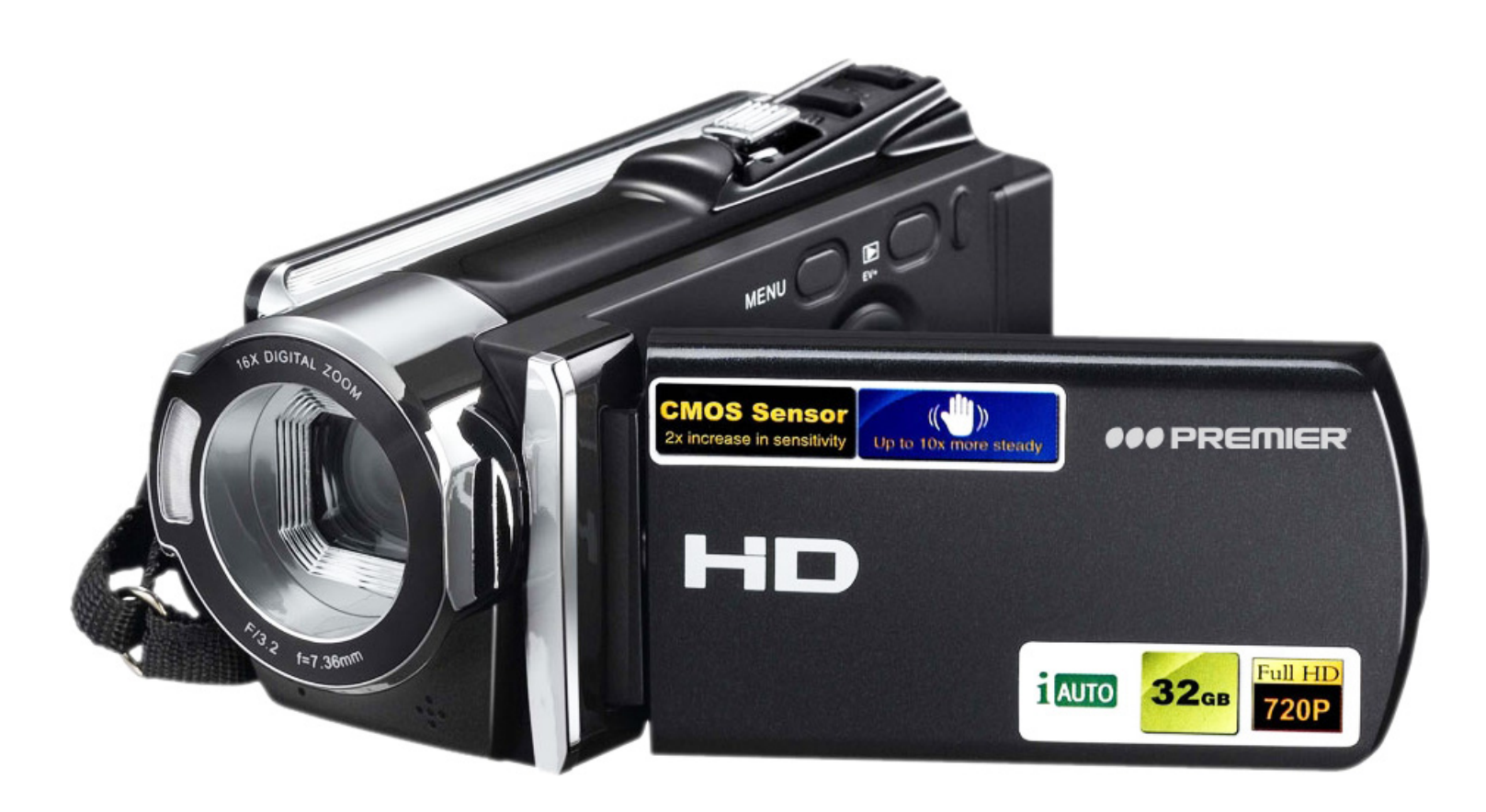

## DEAR CUSTOMER

In order to achieve the best performance of your product, please read this instruction manual carefully before using, and keep it for future reference.

If you need extra support, please write to info@premiermundo.com

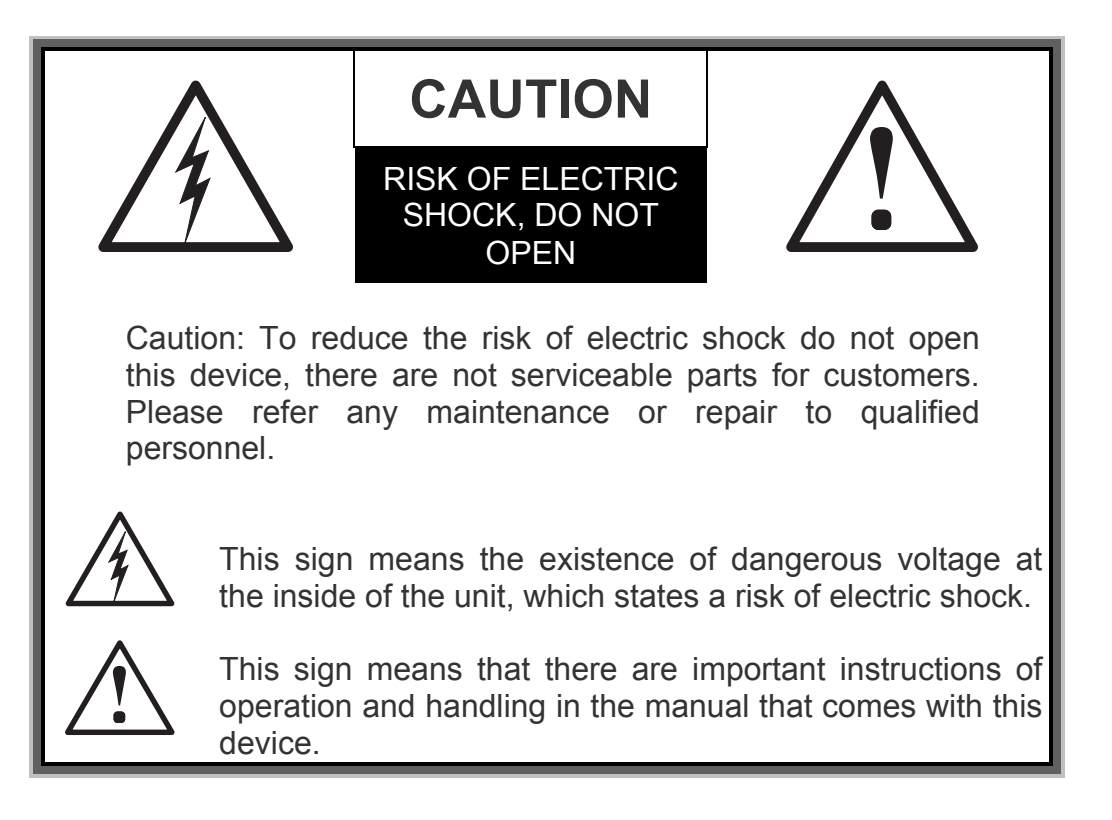

### PREMIER CUSTOMER SERVICE

| Venezuela: | 0800 – ELECTRIC (353-2874)         |
|------------|------------------------------------|
| Panama:    | 300-5185                           |
| Website    | www.premiermundo.com               |
| E-mail:    | servicioalcliente@premiermundo.com |

#### NOTE

This unit may be submitted to changes in specifications, characteristics and/or operation without prior notice to the user, in order to continue improving and developing its technology.

#### Preface

Thanks for purchasing our digital camera. Please read the use manual prior to using the camera and keep the manual in good manner for future use.

Instructions stated in this use manual are the latest information at the time when the manual was made. Display or illustration used in the manual are purposed to show camera operation directly and comprehensively. Since the products can be from different batches of production and development, the display or illustration might be slightly different as what you have in the hand.

#### Instruction

Please use the camera as per procedures below:

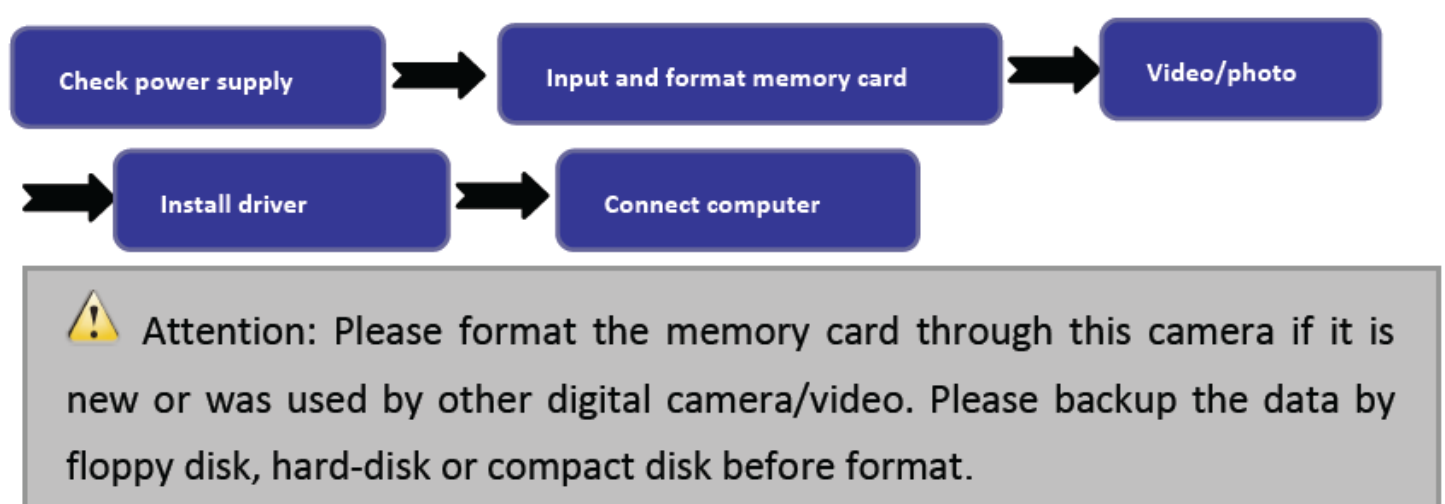

#### Use tips

The camera supports SD memory card and MMC card (multimedia memory card).

SD memory has write-protect switch, which is designed to protect data being deleted or formated.

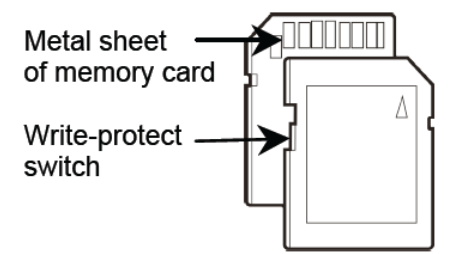

Push the switch on SD card to the bottom, data will be protected. Push the switch on SD card to the top, write-protect is canceled. Push the switch on SD card to the top before shooting photos.

#### Instructions of memory card

- Pleas format the memory card if it is new or has unidentified data or photos made by other camera.
- Please switch off power before insert or remove the memory card.
- Performance of memory card can be weakened after repeated use. Please replace with new memory card if the performance is down.
- As a precision electronic unit, do not fold, drop or squeeze the memory card.
- Do not put the memory card at high electric field or magnetic environment, such as near speaker or TV

receiver.

- Do not use or put the memory card in superheated or supercooled environment.
- Please keep the memory card clean, and keep it away from any liquid. Use soft fabric to clean the memory card if it has contact with liquid.
- Please put the memory card in the card sleeve when not in use.
- Please be aware of that it is normal when the memory card be warming after long-time use.
- Do not use memory card which was used by other digital camera or video. Please format it with this camera before using it.
- Do not use memory card which was formatted by other digital video or card reader.
- Data can be damaged if the memory card suffers the situations as below:
  - Incorrect use.

- Switch off power or remove the memory card when recording, deleting (formating) or reading the card.

• Recommend to copy important data by other medias, such as floppy disk, hard-disk or compact disk.

#### Camera maintenance

Keep the camera at dry and dark place when not in use, and get the battery out.

- Wear the wrist strap when use the camera to prevent accident falling.
- Use proper protective casing to prevent shot and display scratch.
- To clean the shot surface, please blew dust away then wipe the shot lightly with fabric or paper special for optical device. Shot cleanser can be used if necessary. Do not use organic solvent to clean the camera.
- Do not touch the shot with figure.

#### System requirements

Please read the system requirements before use the camera. It is strongly suggested to use the better computer system for the camera to get the best effect. See lowest system requirements:

|           | System requirement                 |
|-----------|------------------------------------|
| Operating | Microsoft Windows 7,               |
| system    | 2000,XP,VISTA                      |
| CPU       | Above Intel PIII667 or same        |
|           | performance CPU                    |
| Internal  | OMB                                |
| memory    |                                    |
| Audio     | Support DirectX8 or higher version |
| card,     |                                    |
| graphic   |                                    |
| card      |                                    |
| CD driver | Above 4× speed                     |
| Hard-disk | Above 1GB space                    |
| Others    | One standard USB 1.1 or USB 2.0    |
|           | port                               |

#### Function & feature

The camera has multiple functions and features:

- Digital video (1080P)
- Digital camera (16million pixel)

- Mass storage (Removable disk)
- PC camera (camera)
- 16×digital zoom

#### Appearance

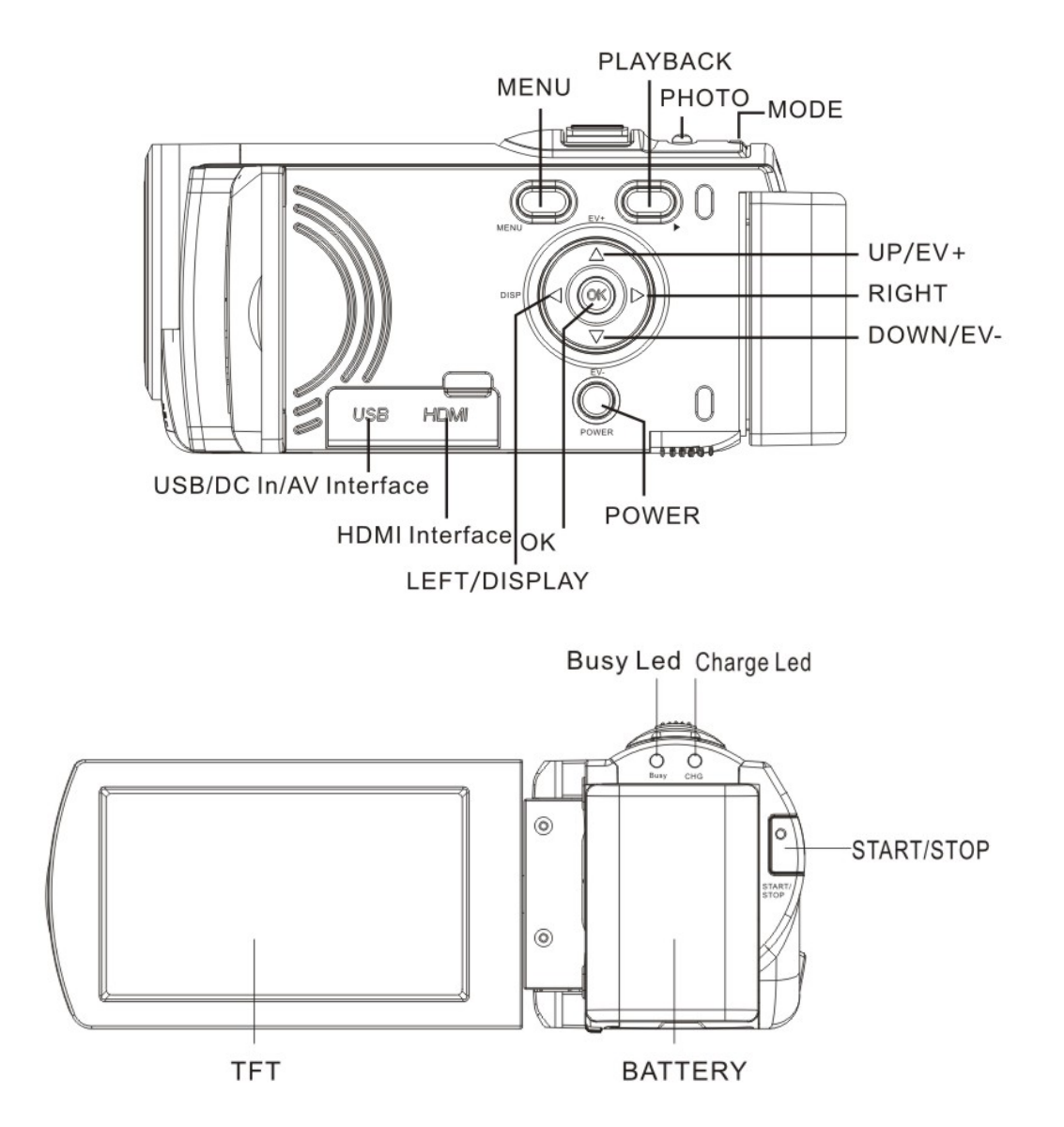

#### Functions of keys & indicators

| Key/indi<br>cator | Function                                         |
|-------------------|--------------------------------------------------|
| Power             | ON/OFF                                           |
| Video             | Record/stop video                                |
| Photo             | Photo shooting                                   |
| Zoom              | Zoom in/out focus or photo (playback mode)       |
| Menu              | Open/quit menu. Stop play (under video playback) |

| Playback            | Enter/quit playback mode                                                                  |
|---------------------|-------------------------------------------------------------------------------------------|
| Direction<br>key-Up | Menu selection. Move photo (zoom in photo). EV+                                           |
| Direction           |                                                                                           |
| key-                | Menu selection. Move photo (zoom in photo). EV-                                           |
| Down                |                                                                                           |
| Direction           | File selection, menu selection, Move photo (zoom in photo), Switch off display            |
| key-Left            | The selection, mend selection. Move photo (200m in photo). Switch on display              |
| Direction           | File selection menu selection. Move photo (zoom in photo). Timing photo shooting under    |
| key-                | switch-over photo shooting mode                                                           |
| Right               |                                                                                           |
| OK key              | Confirm and return to previous. Pause/play (under playback status). Switch on fill light. |
| Busy                | Elash when shooting photo, and light on when connecting with computer movable disk        |
| indicator           | Thash when should photo, and light on when connecting with computer movable disk.         |
| Mode                | Switch over working mode (video/photo/recording). Press the key to be as PC camera        |
| woue                | when connecting computer movable disk.                                                    |

#### Come to use

#### Place battery

Original rechargeable lithium battery. Switch off power before replacing battery.

Press electric lock, push the battery down slightly and get it out. Place the charged battery in battery box, push it up until the placement is well done.

#### Place SD/MMC card

Open SD slot cap, insert the SD/MMC card (with its metal sheet to outwards) in the slot as per guidance besides the slot. Press SD/MMC card to get it out.

Attention: • Power off camera before replace memory card

- Insert the card as correct direction. Do not insert the card with too
- strong force to protect the card or camera units being damaged. If the

insert is not smooth, please check the insert direction.

• Memory card needs to be formated for first time use or if the card was used by other camera.

#### Turn over screen

Turn over LCD outwards to user.

#### Switch on

Press power for two seconds to switch on the camera.

#### Switch-over mode

Under Photo/Video mode, press Playback to switch Photo/Video mode to Playback mode. Press Playback to quit the Playback mode.

#### Video

Press recording to start video and press the recording again to finish the video.

#### Photo

Press Photo to shoot photos under Photo mode

#### Playback

Press Playback to enter into Playback mode, to browse photos, or play the video.

Browse photos: Select photo by Left or Right key, zoom in or out photo by Zoom key. Press Up/Down/Left/Right to move the zoomed photo.

Play video: Select video by Left or Right key, press OK to play the video, press Menu to stop playing. Press OK to pause playing and press OK to continue playing.

#### TV output

To output the photo, video or audio to TV, insert the camera AV port with TV community port, Yellow port is for video input, red/white port is for audio input. Attention: Stop video/recording playing before connect or disconnect with TV.

#### Switch off

Under switch-on status, press power until the camera is off.

Under idle mode, if no operation is done in the time beyond auto off time (1m/3m/5m), the camera will be switched off automatically for energy saving.

#### Menu setting

Under Photo/Video/Playback mode, press Menu to open menu, press Up/Down/Left/Right to select the menu, press OK to skip in submenu. Selected menu will be highlighted on background when selecting menu.

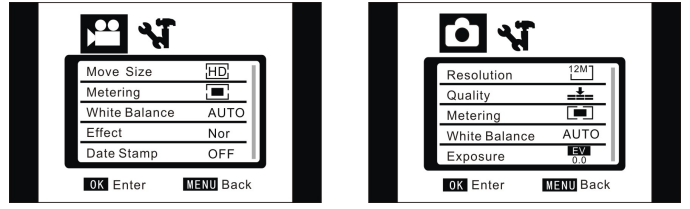

▲ Video/photo menu

#### Date & time setting

Press Menu to open menu, press Left/Right to set up menu. Press Down to select "Date & Time" menu, press OK to get in setting.

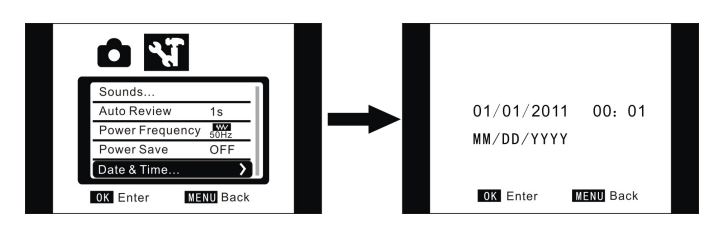

Press adjusted item at setting window (date & time), selected item is highlighted with blue color. Press Up/Down to adjust. Press Confirm to save the setting, or press Menu to cancel the setting. Press Menu to quit the setting mode.

#### **Connect with computer**

Please install CD for camera driver program before connect with computer.

#### WAWAAAPREMIERMUNDO.COM

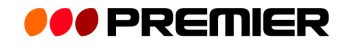

Switch on camera power, connect camera with computer by USB cable attached. USB mode is removable hard disk or PC camera. Camera steps in removable disk mode automatically, press Mode to start PC camera function.

#### Advanced operation

#### Photo/video mode

Enter into Photo/Video mode automatically after switching on

Press Shutter to make photo shooting directly.

Press Recording to start video, press Recording again to stop video

Press T or W key to have digital zoom.

Press OK to switch on or off LED fill light (fill light can't be used under Playback mode) Under idle mode, press Left key to switch over Icon-Off, Screen-Off and Normal Display.

#### Display information under Photo/Video mode

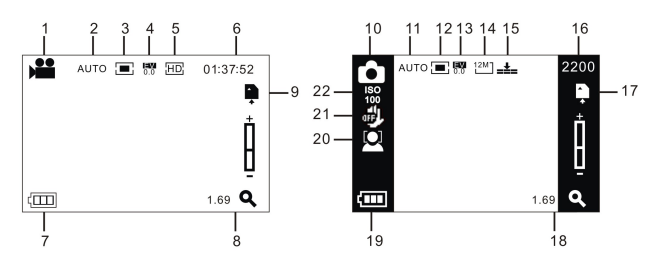

| No.  | Icon name                       | Description                                                                      |
|------|---------------------------------|----------------------------------------------------------------------------------|
| 1    | Video<br>mode                   | Press Video to start video under this mode                                       |
| 2/11 | White<br>balance                | Current white balance setting                                                    |
| 3/12 | Metering<br>mode                | Current metering mode                                                            |
| 4/13 | Exposure                        | Current exposure value                                                           |
| 5    | Video<br>format                 | Current video resolution ratio                                                   |
| 6    | Recording time                  | Remind recording time at idle mode; recorded time at recoding mode.              |
| 7/19 | Power<br>volume                 | Current battery status                                                           |
| 8/18 | Zoom<br>adjustment<br>indicator | Current digital zoom times                                                       |
| 9/17 | SD card                         | <ul> <li>Elnsert memory card,</li> <li>■ card used with write-protect</li> </ul> |
| 10   | Photo<br>mode                   | Press shutter to make photo shooting under Photo mode                            |
| 14   | Image size                      | Resolution ratio of current image                                                |
| 15   | Image<br>quality                | Quality of current image                                                         |
| 16   | Available                       | Space for photo shooting                                                         |

|    | number of photos               |                          |
|----|--------------------------------|--------------------------|
| 20 | Face<br>detection              | Switch on face detection |
| 21 | Shaking-<br>proof<br>indicator | Shaking-proof On/Off     |
| 22 | ISO                            | Current ISO grade        |

#### Menu setting

Press Menu to open Video/Photo, press Left/Right to select menu, press OK to enter into submenu. Press Menu or OK at submenu to return to main menu, press Left/Right to select, press OK to confirm. Press Menu to quit the menu after return to main Menu.

Selected menu will be highlighted with blue color after selection.

Video menu options:

| Main<br>menu | Submenu Description                                 |                                                |  |
|--------------|-----------------------------------------------------|------------------------------------------------|--|
|              | 4608 x 3472                                         | 16mega pixel                                   |  |
|              | 4000 x 3000                                         | 12mega pixel                                   |  |
|              | 3264 x2448                                          | 8mega pixel                                    |  |
| linage size  | 2592x1944                                           | 5mega pixel                                    |  |
|              | 2048X1536                                           | 3mega pixel                                    |  |
|              | 1280*960                                            | 1mega pixel                                    |  |
| Video        | 1920x1080                                           | Full high resolution (FHD)                     |  |
| format       | 1280x720                                            | High resolution                                |  |
| ionnat       | 720X480                                             | Medium resolution                              |  |
| Imago        | High                                                | Best quality                                   |  |
| quality      | Good                                                | Good quality                                   |  |
| quanty       | Normal                                              | Ordinary quality                               |  |
| Motoring     | Central metering                                    | Subject to central area for metering           |  |
| mode         | Multiple spot metering                              | Subject to multiple spots                      |  |
| mode         | Spot metering                                       | Subject to single spot for metering            |  |
|              | Automatic                                           | Automatic white balance for various situations |  |
| White        | Sunshine                                            | For sunshine weather                           |  |
| balance      | Cloudy                                              | Cloudy weather                                 |  |
|              | Fluorescent lamp                                    | For fluorescent environment                    |  |
|              | Tungsten lamp                                       | For tungsten lamp environment                  |  |
| Exposure     | / Adjust exposure compensation<br>by Left/Right key |                                                |  |
|              | Switch off                                          | Use ordinary single video mode                 |  |
| mode         | 2s                                                  | 2-second self-timer mode                       |  |
| mouc         | 10s                                                 | 10-second self-timer mode                      |  |

|               | Continuous capture<br>mode | Continuous shooting                                                          |
|---------------|----------------------------|------------------------------------------------------------------------------|
|               | Normal                     | Normal effect                                                                |
|               | Black-white                | Black-white effect                                                           |
| Special       | Vintage                    | Nostalgic effect                                                             |
| offect        | Negative film              | Negative effect                                                              |
| eneci         | Red                        | Partial red                                                                  |
|               | Green                      | Partial green                                                                |
|               | Blue                       | Partial blue                                                                 |
|               | Switch off                 | Switch off date/time mark on file                                            |
| Date mark     | Date                       | Date be marked at lower right corner on file when making photo or video.     |
|               | Date&time                  | Date&time be marked at lower right corner on file when making photo or vide. |
| Face          | On                         | Indicate on display                                                          |
| detection     | Off                        | Switch off face detection                                                    |
| Smiling       | On                         | Auto photo shooting when                                                     |
| face          |                            | detecting smiling face                                                       |
| capture Off S |                            | Switch off smiling face capture                                              |

#### Setting menu

Press Left/Right key on Menu to get in setting main menu under Video or Photo or Playback mode. Press Up/Down to select target menu, press OK to get in submenu. To press Menu or OK at submenu to back to Main Menu, press Up/Down to select and OK to confirm. Press Menu to quit the menu after back to Main Menu.

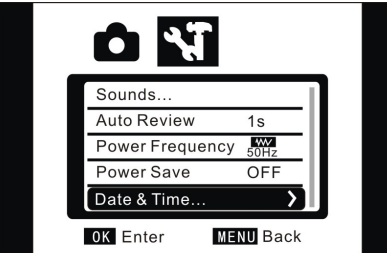

Selected menu will be highlighted when selecting menu.

| Main<br>menu | Submenu       | Description                      |
|--------------|---------------|----------------------------------|
|              | Shutter       | On/Off                           |
| Sound        | Startup sound | No/1/2/3                         |
| Sound        | Key sound     | On/Off                           |
|              | Volume        | 0/1/2/3                          |
| Auto         | Off           | No playback after photo shooting |
| playback     | 1s            | 1s playback after photo shooting |
|              | 3s            | 3s playback after photo shooting |
| Power        | 50Hz          | Light source frequency at 50Hz   |

| frequenc<br>y    | 60Hz                  | Light source frequency at 60Hz |
|------------------|-----------------------|--------------------------------|
| Auto Off         | 1m                    | Auto off in 1m at idle status  |
|                  | 3m                    | Auto off in 3m at idle status  |
| Auto Oli         | 5m                    | Auto off in 5m at idle status  |
|                  | OFF                   | Cancel auto off                |
| Date&tim<br>e    | /                     | Set date, time and date format |
|                  | English               | Menu in English                |
|                  | Simplified<br>Chinese | Menu in simplified Chinese     |
| Longuag          | Français              | Menu in Français               |
| Languag          | Español               | Menu in Español                |
| е                | Italiano              | Menu in Italiano               |
|                  | Português             | Menu in Português              |
|                  | Deutsch               | Menu in Deutsch                |
|                  | Русский               | Menu in Русский                |
|                  | NTSC                  | NTSC TV format                 |
| IV               | PAL                   | PAL TV format                  |
| Format           | Yes/No                | Format memory card             |
| Factory<br>reset | Yes/No                | Factory reset                  |

Switch over setting items with Left key when setting date and time, press Up/Down to adjust. Press OK to confirm the setting, press Menu to cancel the setting and return to main menu.

#### Photo/Video mode

Enter into Photo/Video mode automatically after switching on

Press Photo for photo shooting, and press Video to start video and stop recording.

Press T or W key for digital zoom.

Press Right key to switch to 10s self-timer mode

Self-timer mode: Press Photo key for time delay, photo shooting starts after 2s or 10s. LED fill light: Press OK to switch on or off fill light. (fill light can't be used under Playback mode) At idle status, press Left key to switch over Icon-Off, Screen-Off and Normal Display.

Attention: ● Please hold the camera stably when photo shooting. To make photo with best quality, it is better to put the camera on support like tripod.

• BUSY light be on after use shutter for photo, do not move the camera at the moment until the BUSY light is off, to ensure no unsharp photos.

#### Menu setting

Press Menu to open Photo/Video main menu, press Up/Down key to select the target menu, press OK key to get in submenu. Press menu key or Left key to return to main menu at submenu, press Up/Down key to select and OK key for confirmation. Press menu key to quit menu after return to main menu. When selecting menu, the selected menu will be highlighted with blue color.

1

#### Photo menu options:

Attention: Enter into Exposure submenu to adjust exposure compensation, press Left/Right key to adjust exposure compensation value. Display brightness varies as the adjustment. Press OK key to confirm after setting and return to main menu, press menu key to cancel the setting.

#### Setting menu

Same as Photo/Video mode

#### Playback mode

Press Playback key to get in Playback mode.

Press Left key to select file forwards or press Right key to select file backwards.

After choosing Video, press OK key to play. Playing timer will be displayed at top right corner on screen. When the video plays, press OK key for playing pause and restart playing by press OK again, press Menu key to stop playing.

At photo selection mode, press T key to zoom in photo, press OK key to confirm, and move the photo by Up/Down/Left/Right key.

Playback menu setting

Open Playback menu by Menu key, press Up/Down to select the menu, press OK to get in submenu. To press Menu or OK at submenu to return to Main Menu, press Up/Down to select and OK to confirm. Press Menu to guit the menu after return to Main Menu.

Selected menu will be highlighted when selecting menu.

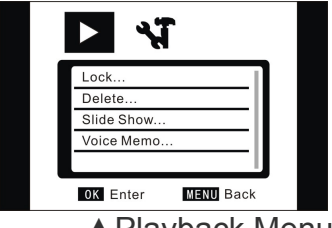

Playback Menu

Photo menu options:

| Main<br>menu | Submenu             | Description                 |
|--------------|---------------------|-----------------------------|
| Look filo    | Lock/unlock<br>file | Lock/unlock current file    |
| LOCK IIIe    | Lock all            | Lock all files              |
|              | Unlock all          | Unlock all files            |
| Delete       | Delete file         | Delete current file         |
| file         | Delete all          | Delete all files            |
| Slide        | Start               | Start slide show            |
| Silue        | Interval            | 1s-10s                      |
| SHOW         | Cycle               | Yes/No                      |
| Voice        | Create new          | Create voice memos to photo |
| memos        | Delete              | Delete voice memos of photo |

Tips: Every single photo can add voice memo at 30s maximum. The photo with voice memo will be with icon <sup>a</sup> at Playback mode. Press OK to play the voice memo, and press OK again to pause or press Menu

to stop.

#### Download photo/video to computer

Connect the camera with computer, skip to "My Computer" to check the new removable disk, the photo or video made by the camera are saved under DCIM\100MEDIA, user can copy the data from this file to computer.

Attention: Do not disconnect the camera with computer when

downloading files. To prevent data loss, do not insert or remove the memory card in the camera when USB connecting with computer.

#### PC camera

PC camera function is activated when the camera is connected with computer. Please be sure camera driver be installed in the computer before use this function. After installation of camera driver, "SPCA1628 PC Driver" will be showed on "Start-All Programs" menu, and the shortcut icon a Ancep is created there. Click the icon after PC camera is activated, then AMCAP window is opened, from which shooting object through the camera will be showed on this window. If users don't open AMCAP software, the PC camera can be used to send video over internet.

#### **Specification**

| Image sensor                  | 5million pixel CMOS image sensor                                                                                      |
|-------------------------------|----------------------------------------------------------------------------------------------------|
| Resolution ratio of image     | <b>16M</b> (4608 x 3472) <b>12M</b> (4032 x 3000), 8M (3264 x 2448), 5M (2592 x 1944), 3M (2048 x 1536) ,1M(1280*960) |
| Memory card                   | 32Mb internal memory, external SD card (4GB to 32GB)                                                                  |
| File format                   | JPEG, AVI, WAV                                                                                                    |
| Resolution ratio of video     | FHD 1920X1080 HD 1280X720 VGA 728*480                                                                                 |
| Auto self-timer               | 2s/10s                                                                                                    |
| Digital zoom                  | 16×                                                                                                    |
| White balance                 | Auto/sunshine/cloudy/fluorescent lamp/Tungsten lamp                                                                   |
| Exposure compensation         | -2.0 ~ +2.0                                                                                                    |
| USB port                      | USB2.0                                                                                                    |
| TV output                     | NTSC / PAL                                                                                                    |
| Display                       | 2.7" TFT LCD 16 9                                                                                                    |
| Power                         | 3.7V rechargeable lithium battery                                                                                     |
| Menu language                 | English/Simplified Chinese                                                                                            |
| Focal distance                | f=7.36mm                                                                                                    |
| Aperture                      | F=3.2                                                                                                    |
| Auto Off                      | 1m/3m/5m/No shutdown                                                                                                  |
| Operating system requirements | Windows7/ 2002 / XP / Vista                                                                                           |
| Size                          | 120 mm × 50mm × 55 mm                                                                                                 |

#### WWWAPREMIERMUNDOLCOM

Attention: Product specification is the latest information at the time when this use manual is made. No further notice will be made for any variation. Specific operating methods are subject to the real camera that you purchased.

### Frequent asked questions

| The camera                             | The power may be too low, new battery is needed.                                                                                                    |
|----------------------------------------|----------------------------------------------------------------------------------------------------|
| fails to work                          | Battery package may be not removed.                                                                                                    |
| after battery placement                | Battery may be placed reversely. Ensure correct placement of battery.                                                                                                    |
| Shutter is not                         | Memory card may be full. Please save the data with other memory card.                                                                                                    |
| working to make video or photo.        | SD card may have write-protect. Get out SD card and unlock the write-protect switch.                                                                                           |
| Unsharp photos                         | May be caused by shaking hands when photo shooting. Please hold the camera stably or use other supports like tripod. Do not shake the camera when photo shooting.              |
| Dark photos or videos                  | Shooting environment may be too dark. Please make the shooting at bright place, or use light to brighten the shooting place.                                                   |
| Auto off                               | Battery may have too low power. Please change new battery.<br>To save energy, the camera will be off automatically if not in use for 1m (3m or 5m, subject to the setting).    |
| File can not be deleted in the camera. | SD card has write-protect. Get out SD card and unlock the write-protect switch. Or file protection function of the camera is activated, which can be switched off in the menu. |